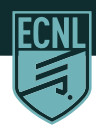

# How to Activate Your Subscription

## Step 1

#### Update to the Latest Version of the App

Make sure you have latest version of the ECNL app installed.

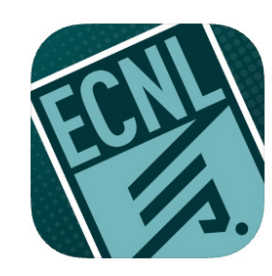

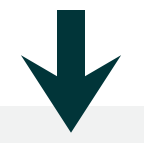

### Step 2

Log In to Your Account

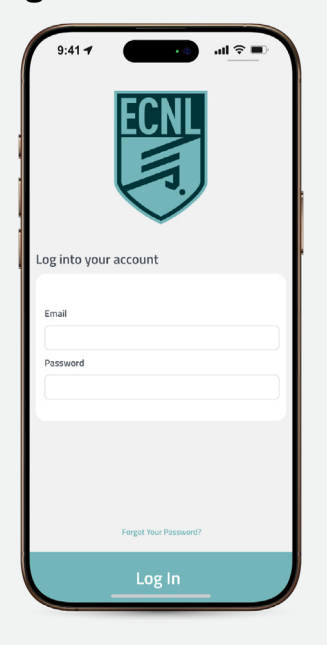

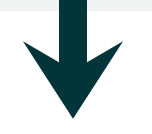

## Step 3

### Select Your Child to Connect Profiles

If your profile is already linked to your child's account, you'll see your child listed.

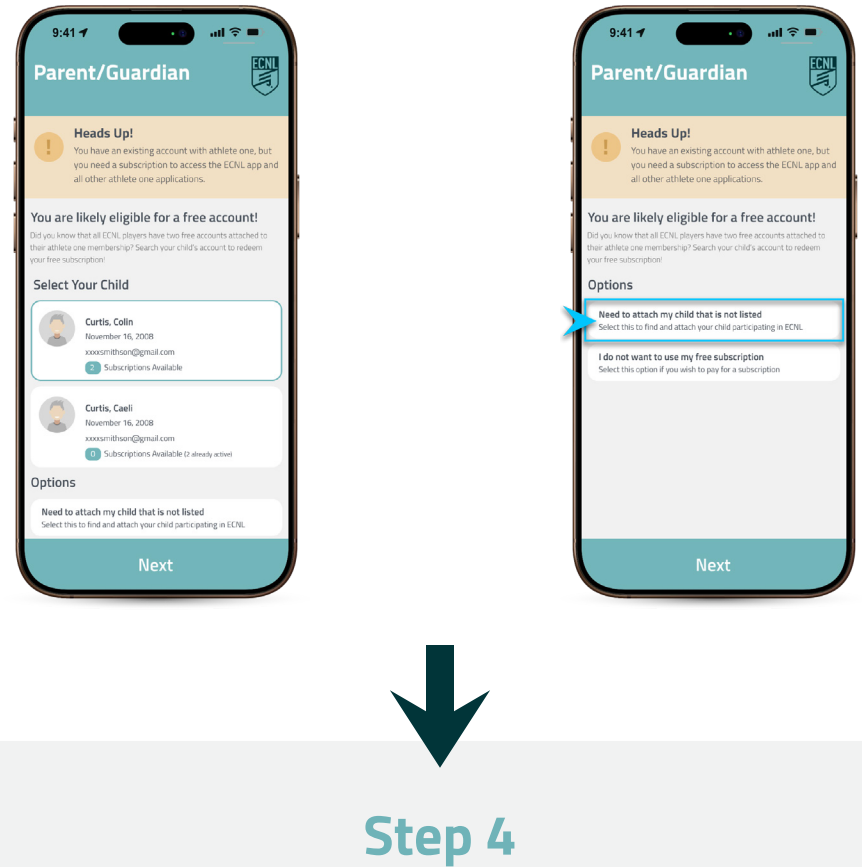

If your child is not listed, select "Need to attach my child that is not listed" and search for your child's profile.

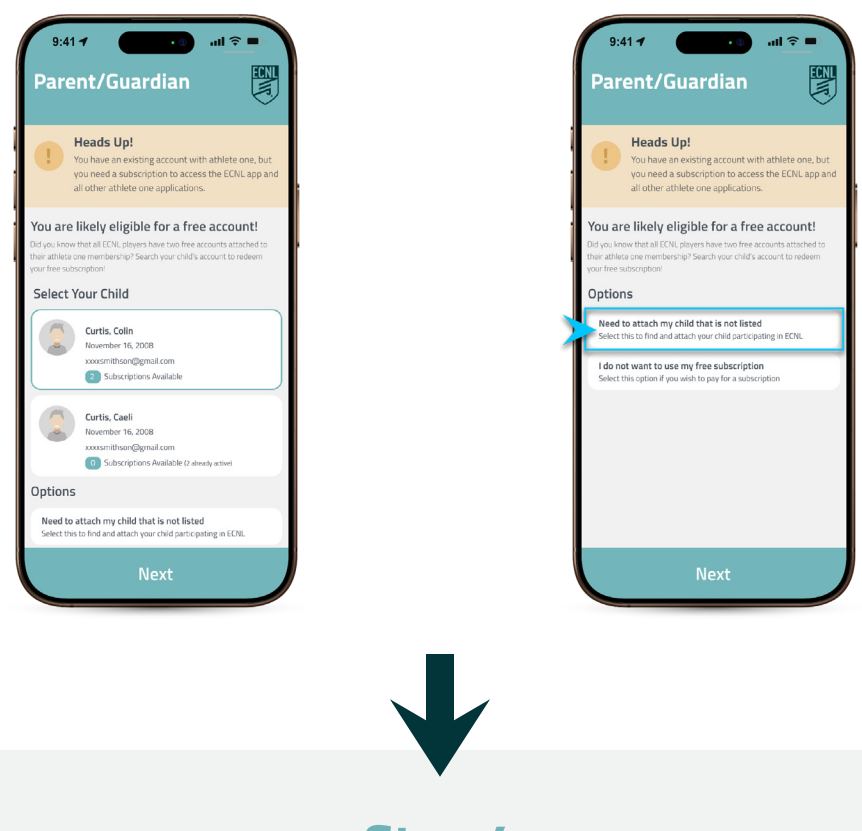

### **Enter the Activation Code**

Locate the activation code sent to the email associated with your child's account. Enter the code in the app.

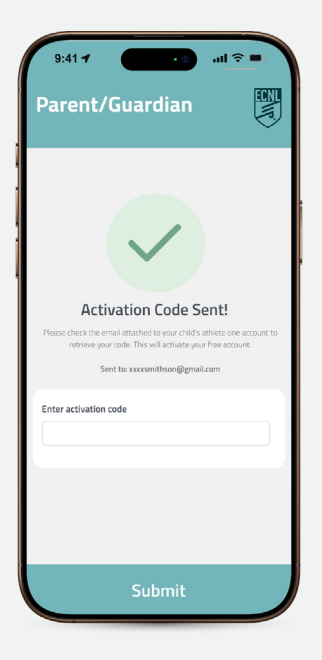

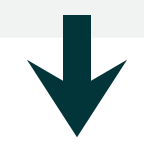

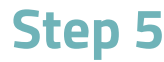

#### **Complete Access to ECNL App Features**

You're now all set! Access game schedules, standings, news, and more.

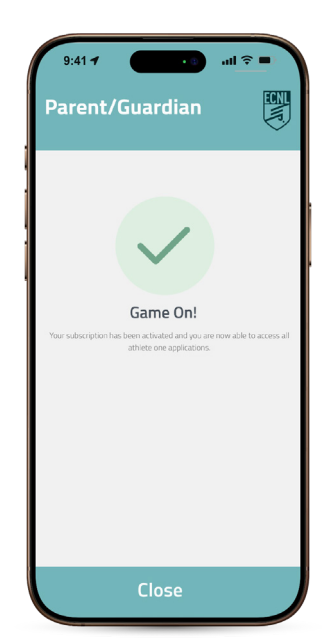